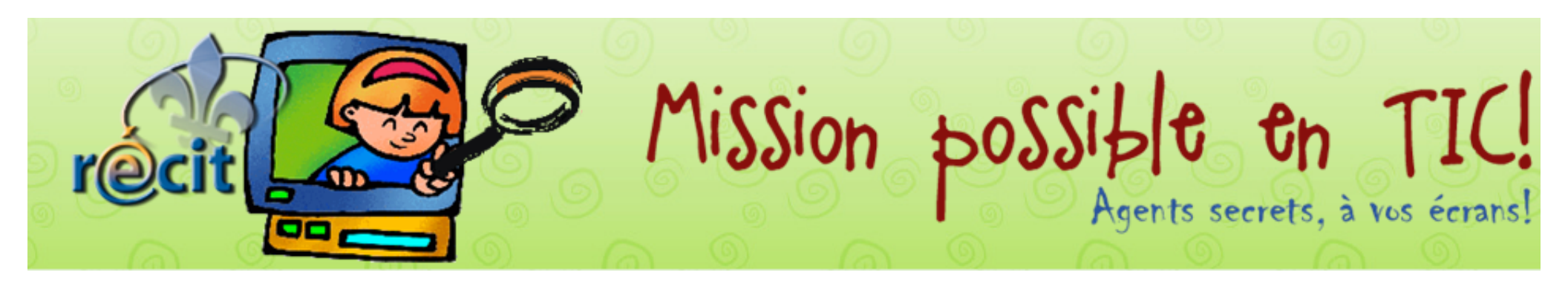

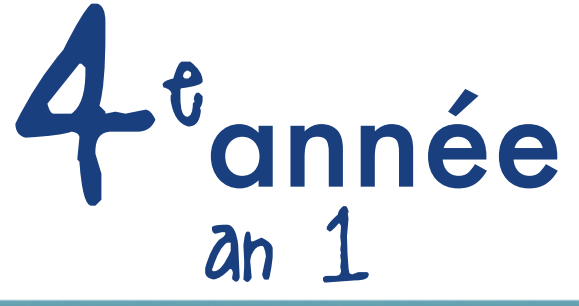

|          | Mission 1                                                                                                    | Mission 2                                                                                                    | Mission 3                                                                                                    | Mission 4                                                                                                    | Mission 5                                                                                                    | Mission 6                                                                                                    | Mission 7                                                                                                    | Mission 8                                                                                                    |
|----------|----------------------------------------------------------------------------------------------------|----------------------------------------------------------------------------------------------------|----------------------------------------------------------------------------------------------------|----------------------------------------------------------------------------------------------------|----------------------------------------------------------------------------------------------------|----------------------------------------------------------------------------------------------------|----------------------------------------------------------------------------------------------------|----------------------------------------------------------------------------------------------------|
|          | Octobre                                                                                                    | Novembre                                                                                                    | Décembre                                                                                                    | Janvier                                                                                                    | Février                                                                                                    | Mars                                                                                                    | Avril                                                                                                    | Mai                                                                                                    |
| 4e annee | Mon personnage<br>LopArt (1)<br>Dessiner un<br>personnage qu'ils<br>aimeraient voir<br>apparaître dans un<br>roman qu'ils ont lu.<br>Utiliser les différentes<br>textures. Présenter à la<br>classe et justifier son<br>choix. | Une histoire à faire<br>peur<br>Publisher () ou<br>Pages () ou<br>Word () () ou<br>PowerPoint () () ou<br>Didapages () () ou<br>Didapages () () ou<br>Keynote ()<br>Réaliser une histoire<br>sur le thème de<br>l'Halloween avec le<br>logiciel de son choix<br>(laisser l'élève choisir).<br>Utiliser le schéma du<br>récit. Penser à la page<br>titre, le nom de<br>l'auteur, etc. Ensuite,<br>personnaliser la mise<br>en page. | Exprès pour toi, mon<br>petit ami<br>ActivInspire (1) (1)<br>ou<br>Notebook (1) (1) (1)<br>Open Sankoré (1) (1)<br>Open Sankoré (1) (1)<br>Créer un jeu sur un<br>logiciel de TBI ou tout<br>autre logiciel de<br>présentation sur les<br>formes géométriques<br>de base pour les élèves<br>du préscolaire (voir<br>mission 4 du<br>préscolaire). | Dino dino<br>PowerPoint (a) (a) ou<br>Keynote (a) ou<br>ActivInspire (b) (a)<br>ou<br>Notebook (b) (a) (a)<br>Open Sankoré (b) (a)<br>Après avoir fait, en<br>classe, une carte<br>d'exploration sur les<br>dinosaures., réaliser, en<br>équipe, à l'aide d'un<br>logiciel de présentation<br>un support visuel à une<br>présentation orale sur<br>un des éléments vus en<br>classe. Insérer des<br>sons et des transitions. | Les olympiades<br>frileuses<br>LopArt And Compared and Compared and Compared | Boolé quoi?<br>www.google.ca/<br>Utiliser Google pour<br>trouver une recette<br>contenant deux de ses<br>ingrédients préférés.<br>Explorer les opérateurs<br>booléens.<br>Suggestion: copier<br>l'URL et l'envoyer à la<br>maison par courrier<br>électronique. | Chanson sucrée!<br>Audacity (2)<br>En équipe, composer<br>une chanson sur un air<br>connu ayant pour<br>thème « La cabane à<br>sucre » et l'exporter en<br>MP3.<br>Suggestion : la publier<br>sur le site Web de<br>l'école. | Pousse pousse!<br>Flip Boom 🎢 📩<br>Après avoir fait germer<br>et pousser une plante<br>dans la classe, faire<br>pousser une fleur ou<br>une plante à l'aide du<br>dessin animé. Ajouter<br>un fond. |

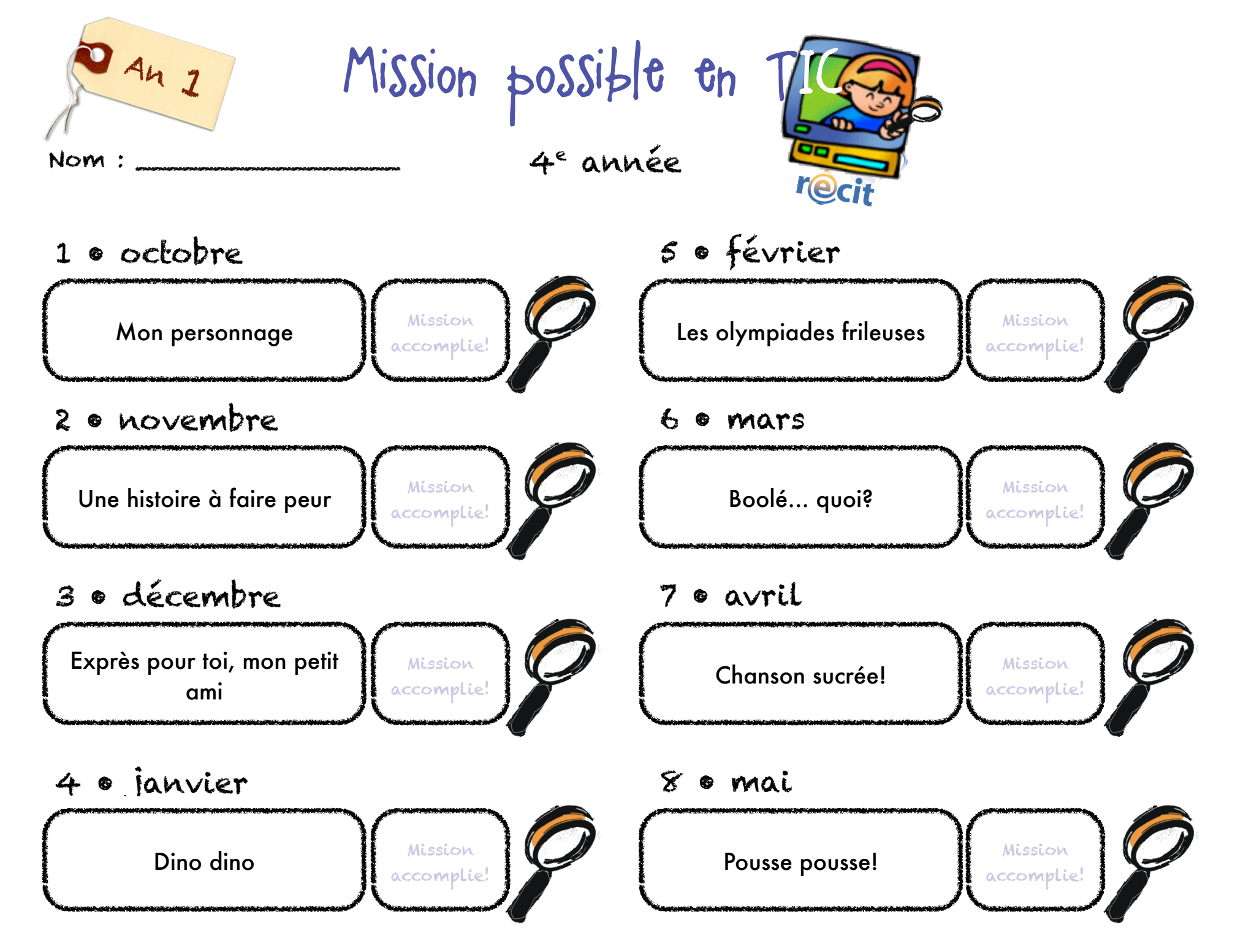

Mission possible en TIC • Julie Aubé et Suzanne Harvey • RÉCIT de la CSDC

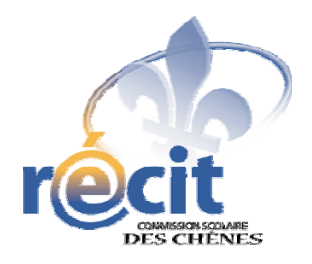

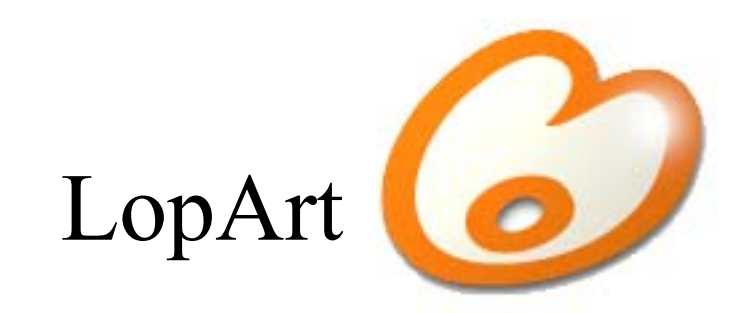

# Logiciel d'arts plastiques et de communautique

Petit guide abrégé

### Les outils du portfolio

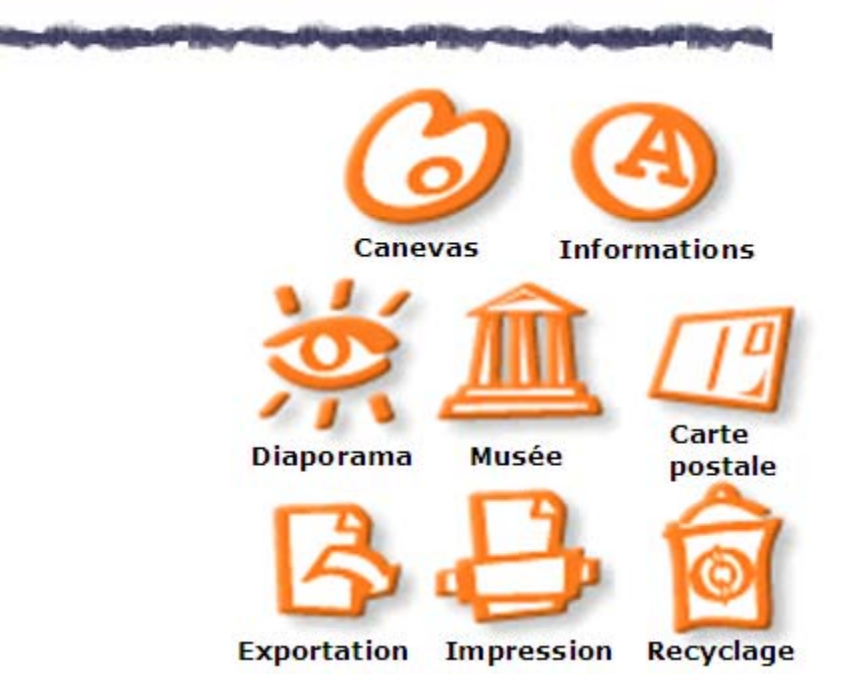

#### Astuces

1

2

Pour transférer une image d'un portfolio LopArt à un autre, appluyez sur la touche *majuscule* avant d'appuyer sur l'icône d'exportation.

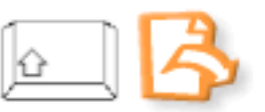

Pour récupérer son dessin en format .lop, cliquez sur la majuscule puis sur la page blanche.

Pour démarquer un détail ou une forme, dessiner la ligne contour après le dessin, pour éviter de dépasser lors du remplissage.

## Les outils de dessin du canevas

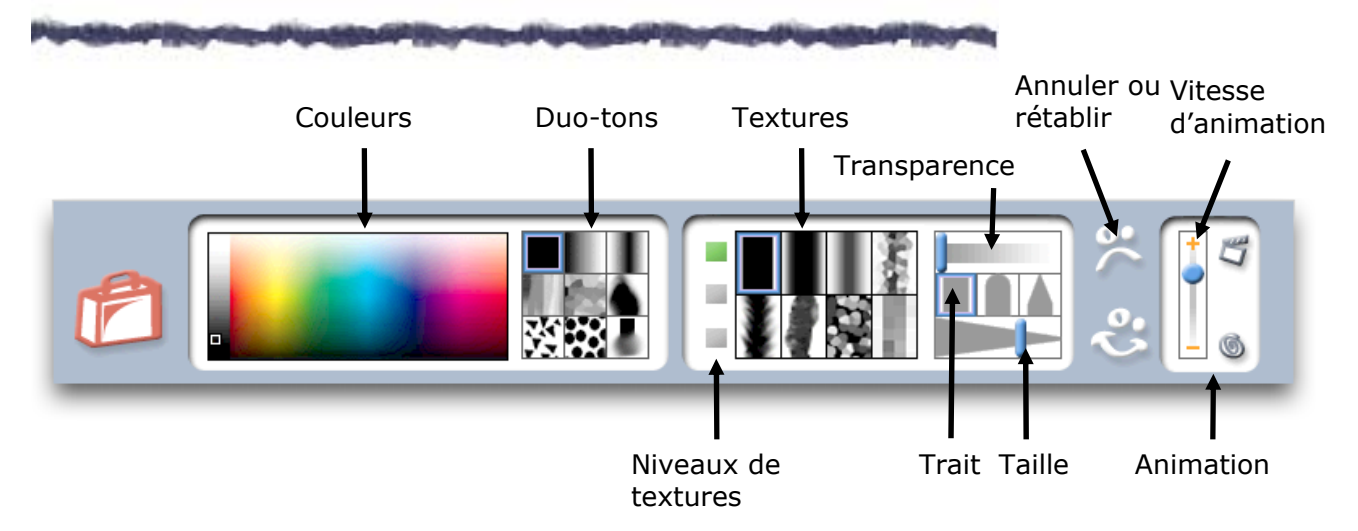

#### Les textures

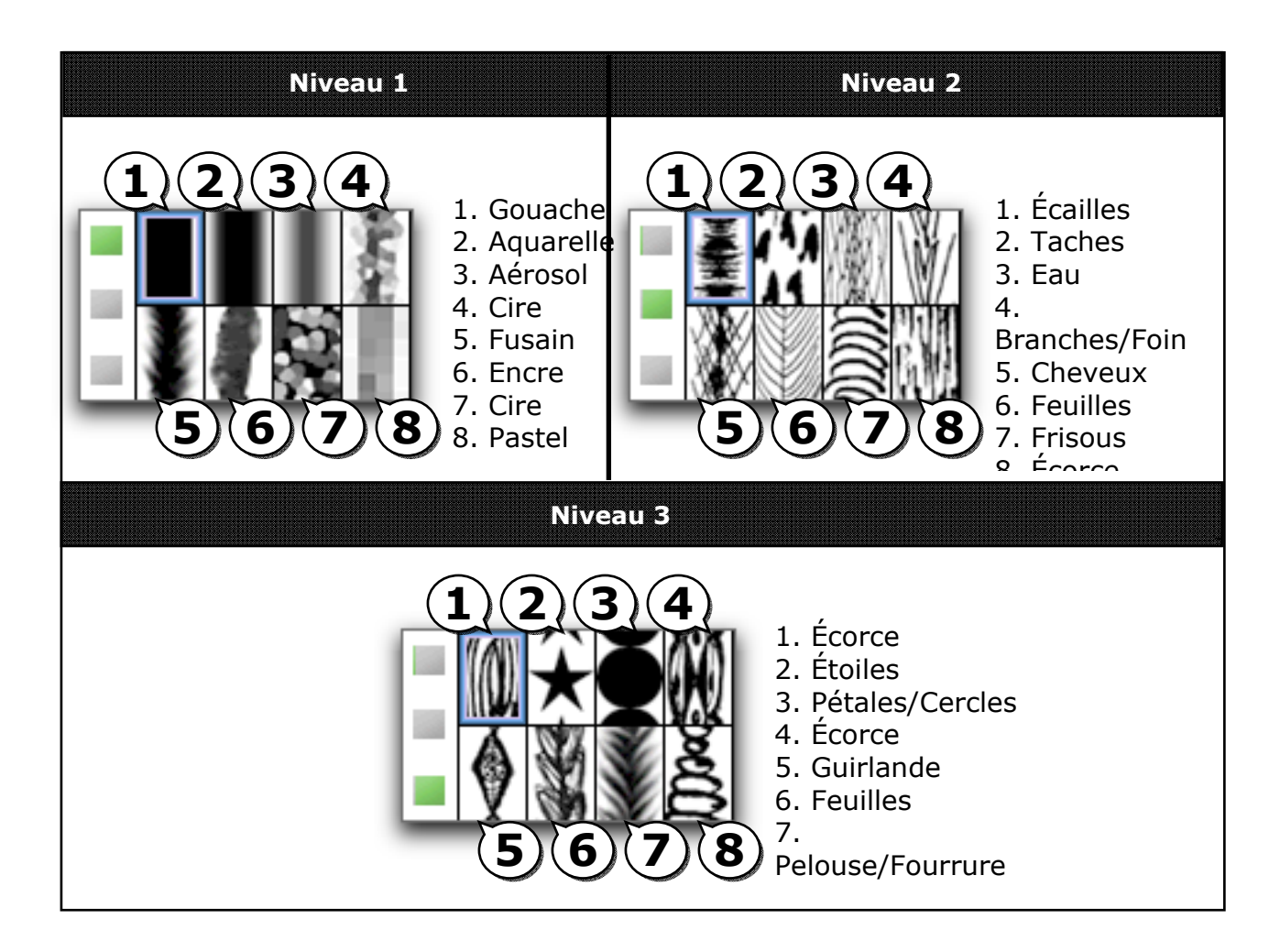

#### Les couleurs et les duo-tons

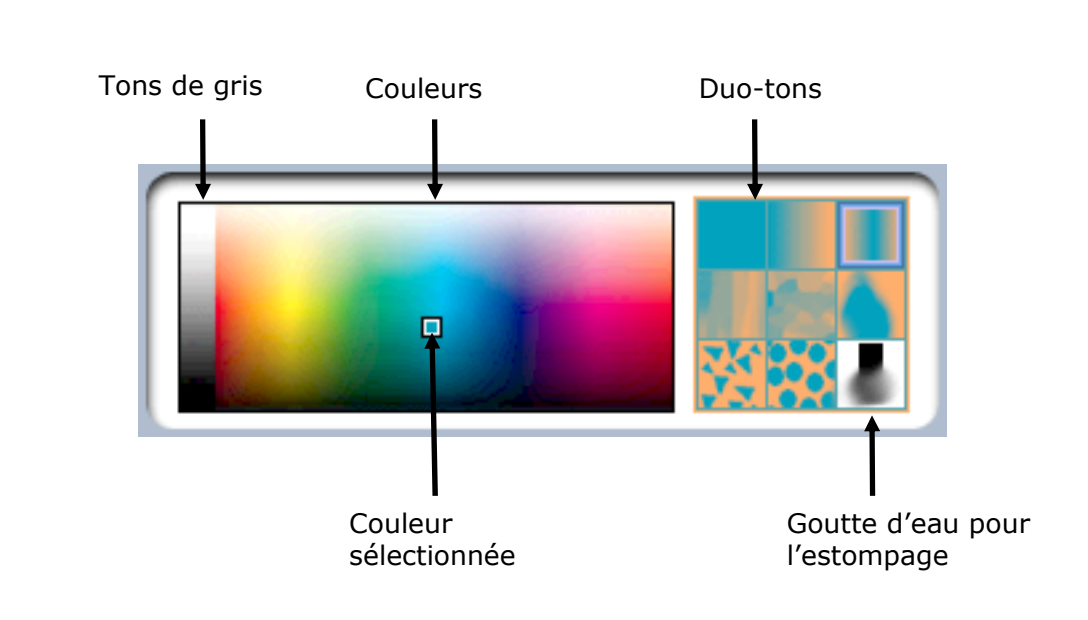

Astuce : Pour retrouver une couleur, cliquez sur celle-ci dans le canevas (sur le dessin) en enfonçant la touche majuscule. Ainsi, tous les paramètres précédemment établis se réaffichent.

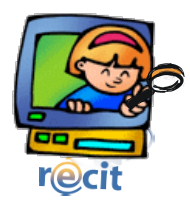

# Effectuer une mise en page avec Publisher

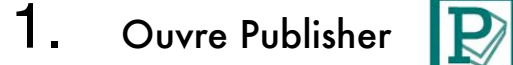

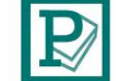

# Insère le titre

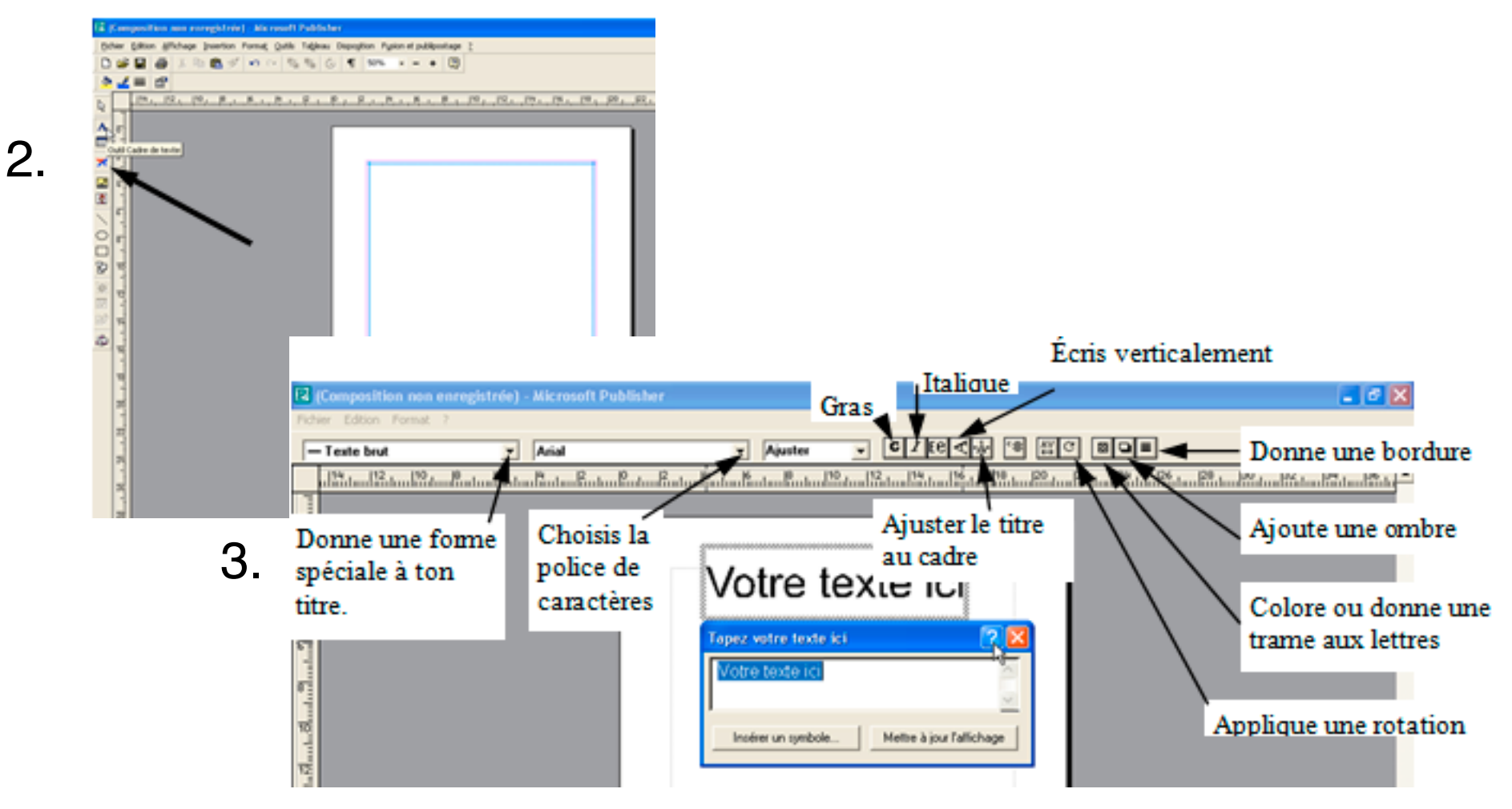

# Insère du texte

6.

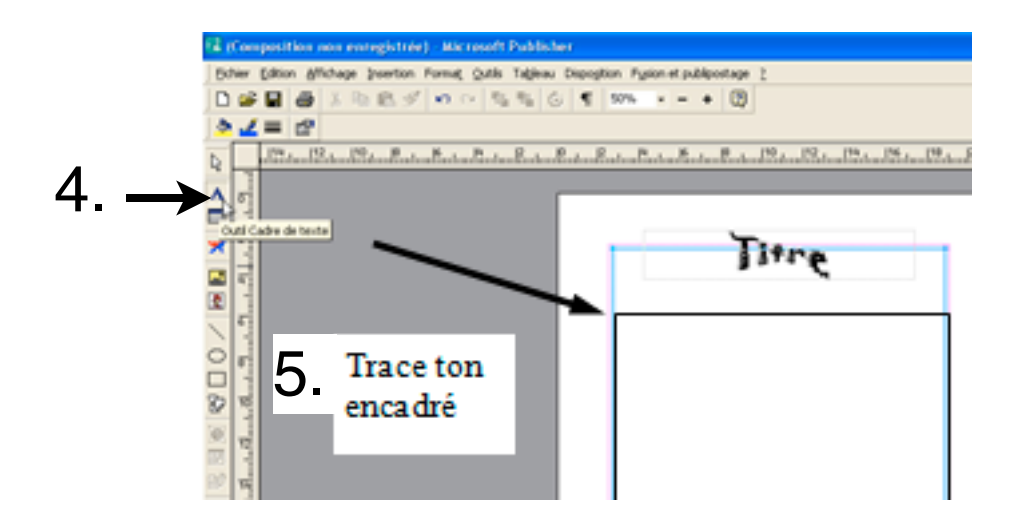

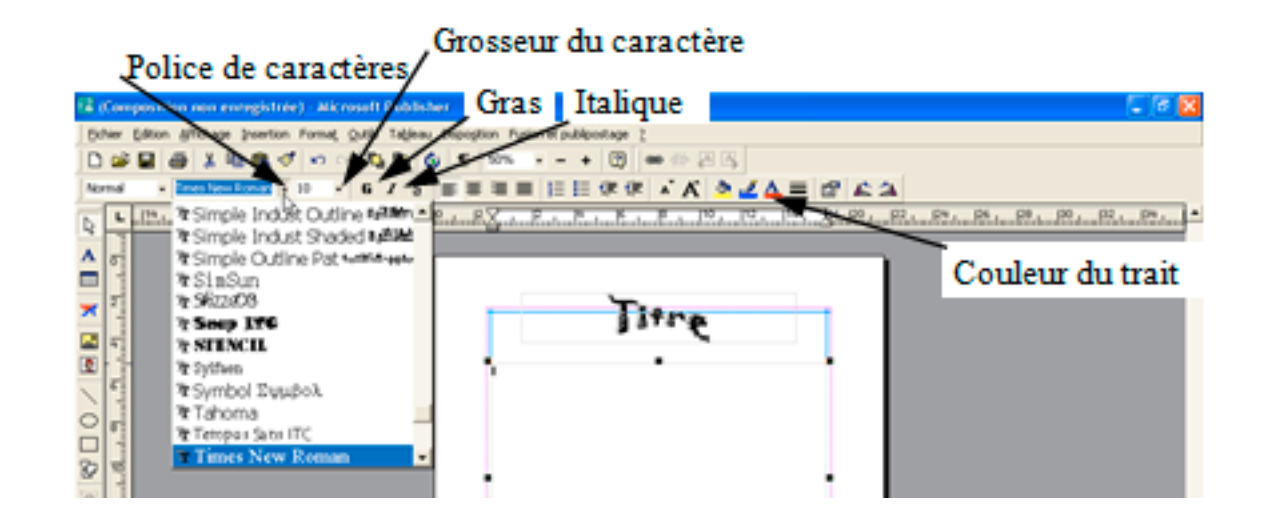

# Insère une image clipart

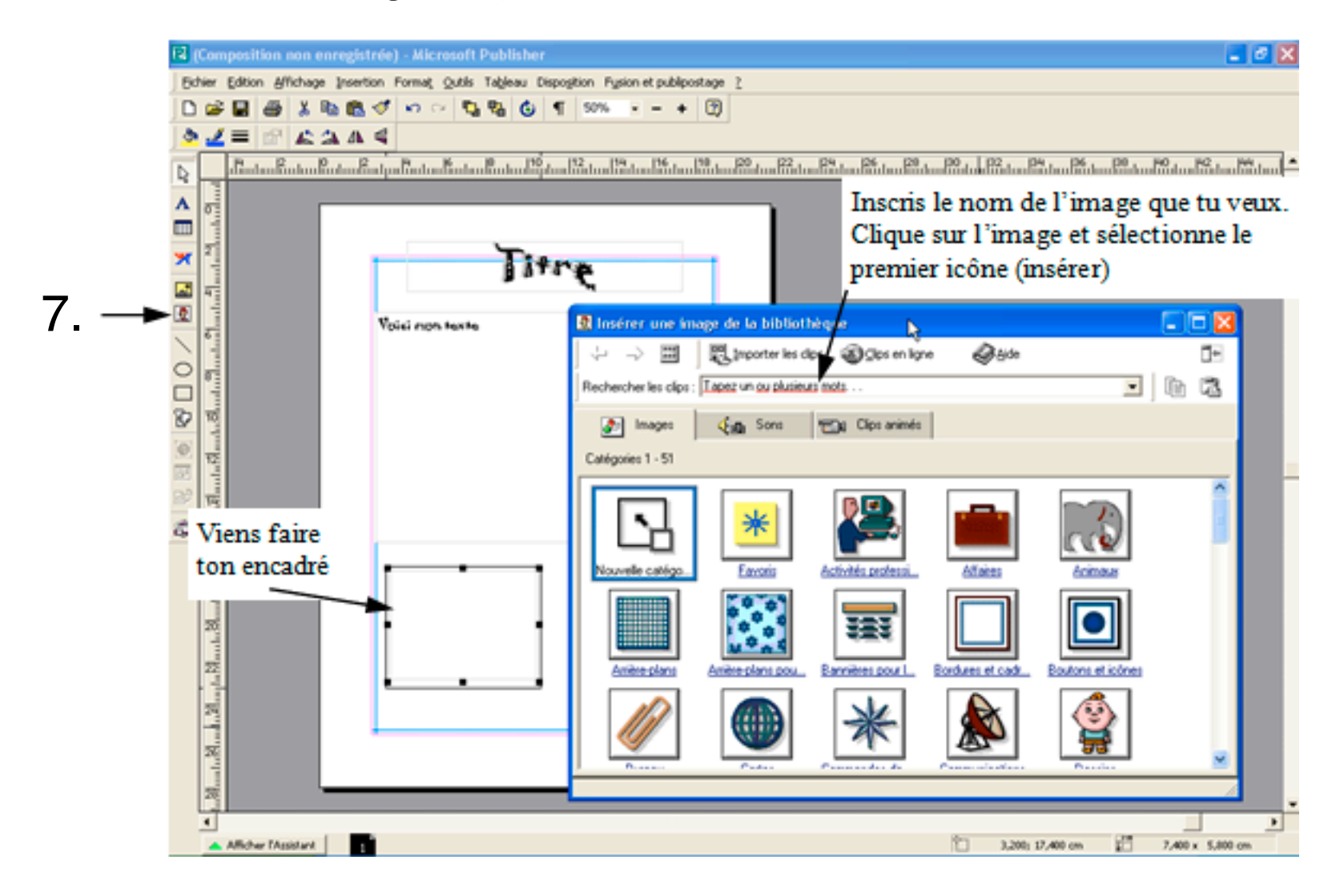

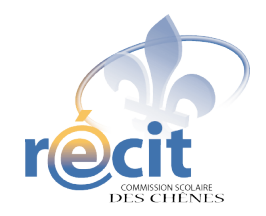

## SCRAPBOOKING DIGITAL

Avec PowerPoint

- 1. Insérez le disque dans le lecteur et ouvrez une nouvelle présentation (vide) PowerPoint
- 2. Enregistrez
- 3. Insérez un arrière-plan
  - Format > Arrière-plan...
  - Cliquez sur la flèche et sélectionnez *Motifs et textures…*
  - Onglet *Image* > Bouton *Sélectionner une image...*
  - Choisissez l'arrière-plan de votre choix
    - *Regarder dans :* (cliquez sur la flèche et choisissez le disque)
    - Choisissez votre thème
    - Choisissez un papier (double-cliquez)
    - *OK*
    - Appliquer

## 4. Insérez les éléments décoratifs

- Insertion
- Image > À partir du fichier...
- Choisissez l'image (double-cliquez)
- Jouez avec l'image (redimensionnement, rotation, etc.)
- Répétez ces étapes jusqu'à ce que la page soit à votre goût

### 5. Insérez des photos ou d'autres images

- Assurez-vous que la barre d'outils *image* soit accessible
- Clic droit sur l'image pour changer l'ordre
- Lorsque le montage est à votre goût, groupez les éléments (plus facile pour le déplacement, surtout lorsque l'on utilise des lettres).
   On peut les dissocier au besoin.

### 6. Pour écrire du texte

- Insertion > Zone de texte
- Écrivez et mettez en forme le texte (police, couleur, grosseur, etc.)
- Placez la zone de texte à l'endroit voulu
- Jouez avec le bloc de texte (rotation, plans, etc.)

## **Petits extras**

### 1. Pour changer le format des diapositives :

- Fichier > Mise en page...
- Cliquez sur la flèche et sélectionnez *Personnalisé*
- Ex : 30 cm X 30 cm

### 2. Pour faire une image de votre diapositive :

- Sur la diapositive : Fichier > Enregistrer sous...
- Enregistrer dans : (D ou X)
- Nom de fichier :
- Type de fichier > JPEG ou GIF
- Diapositive en cours uniquement

### \*\*\* N'oubliez pas d'enregistrer votre travail \*\*\*

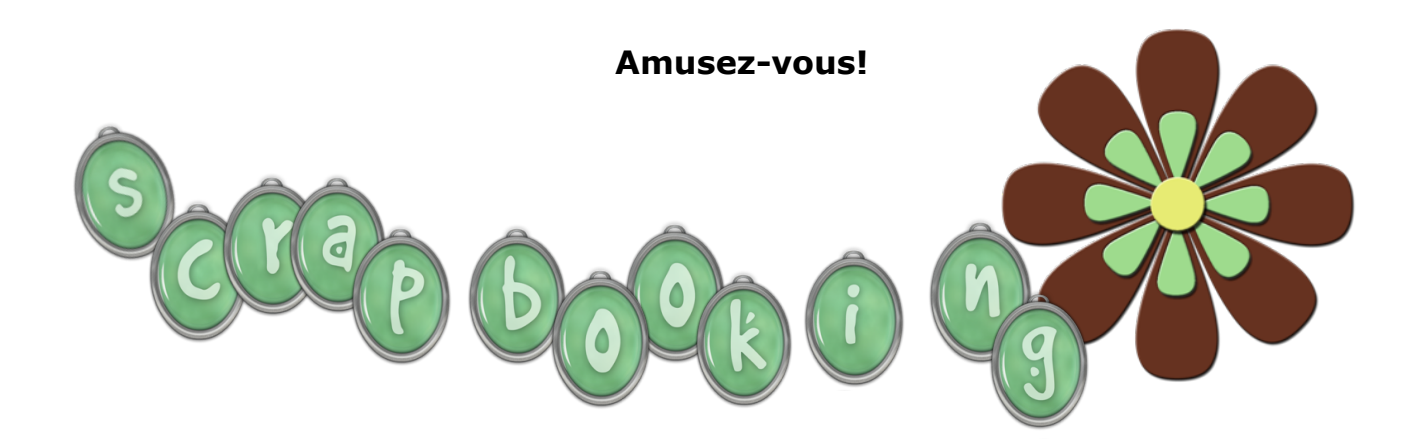

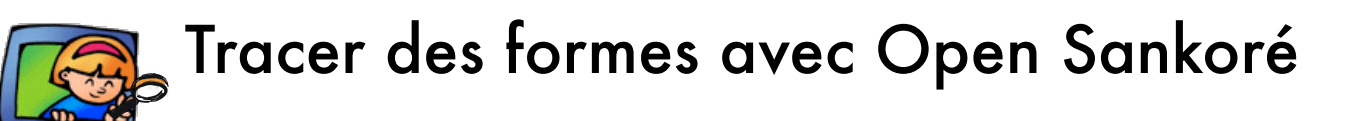

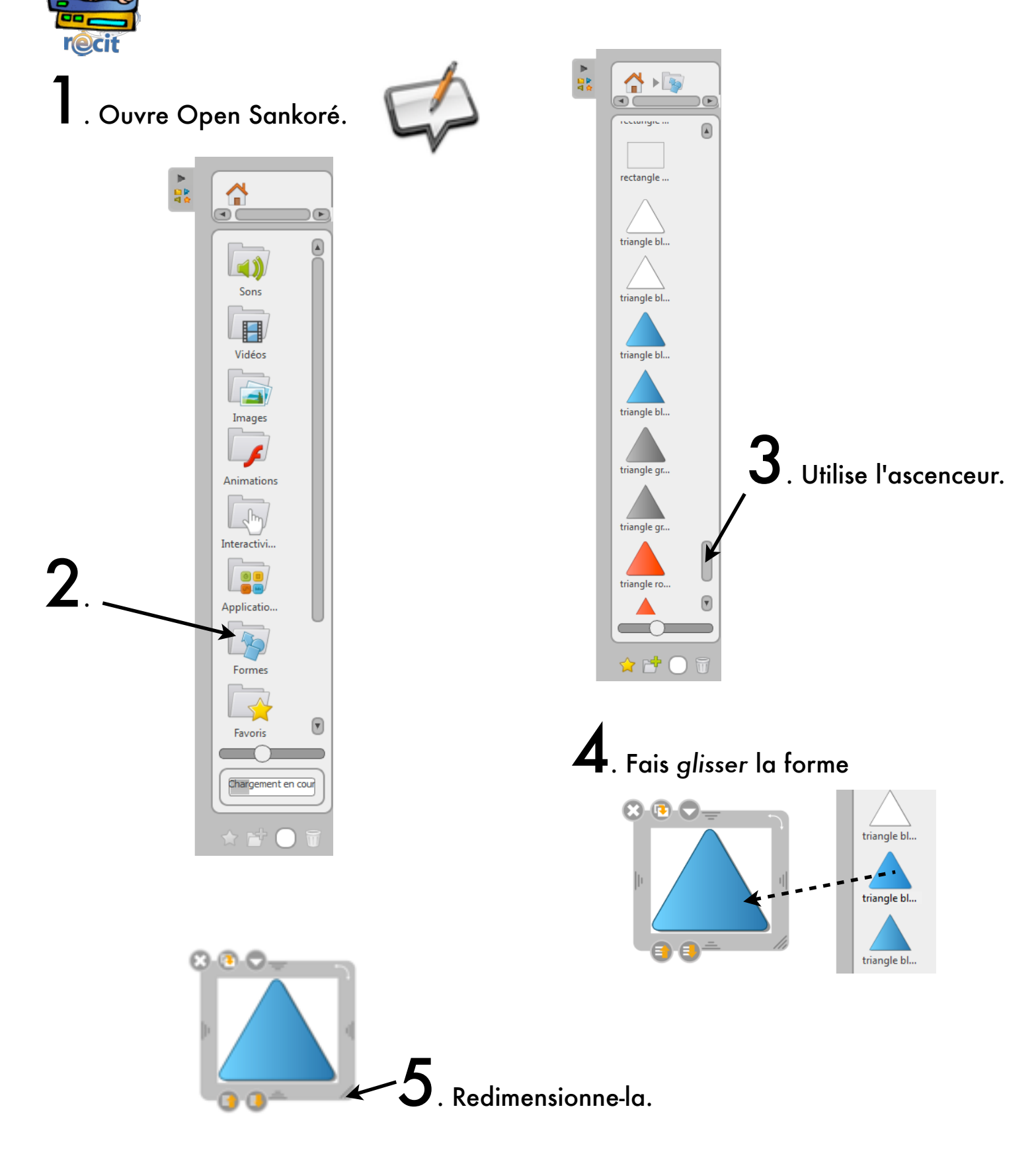

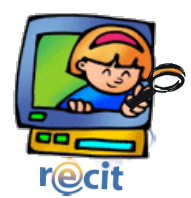

# Tracer des formes avec ActivInspire

**1**. Ouvre ActivInspire

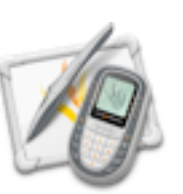

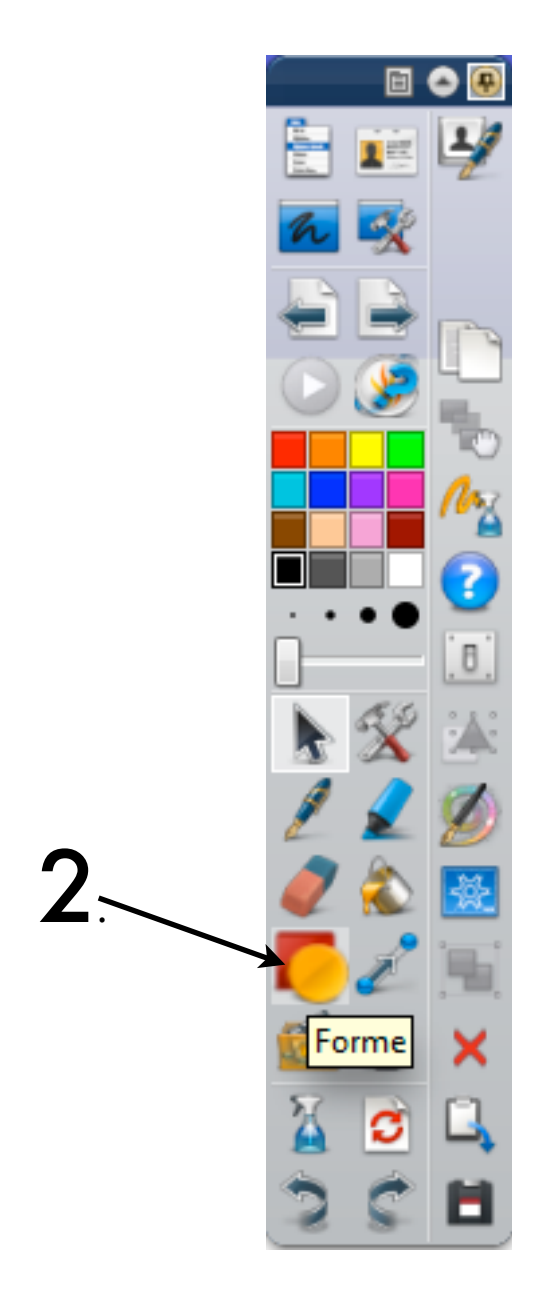

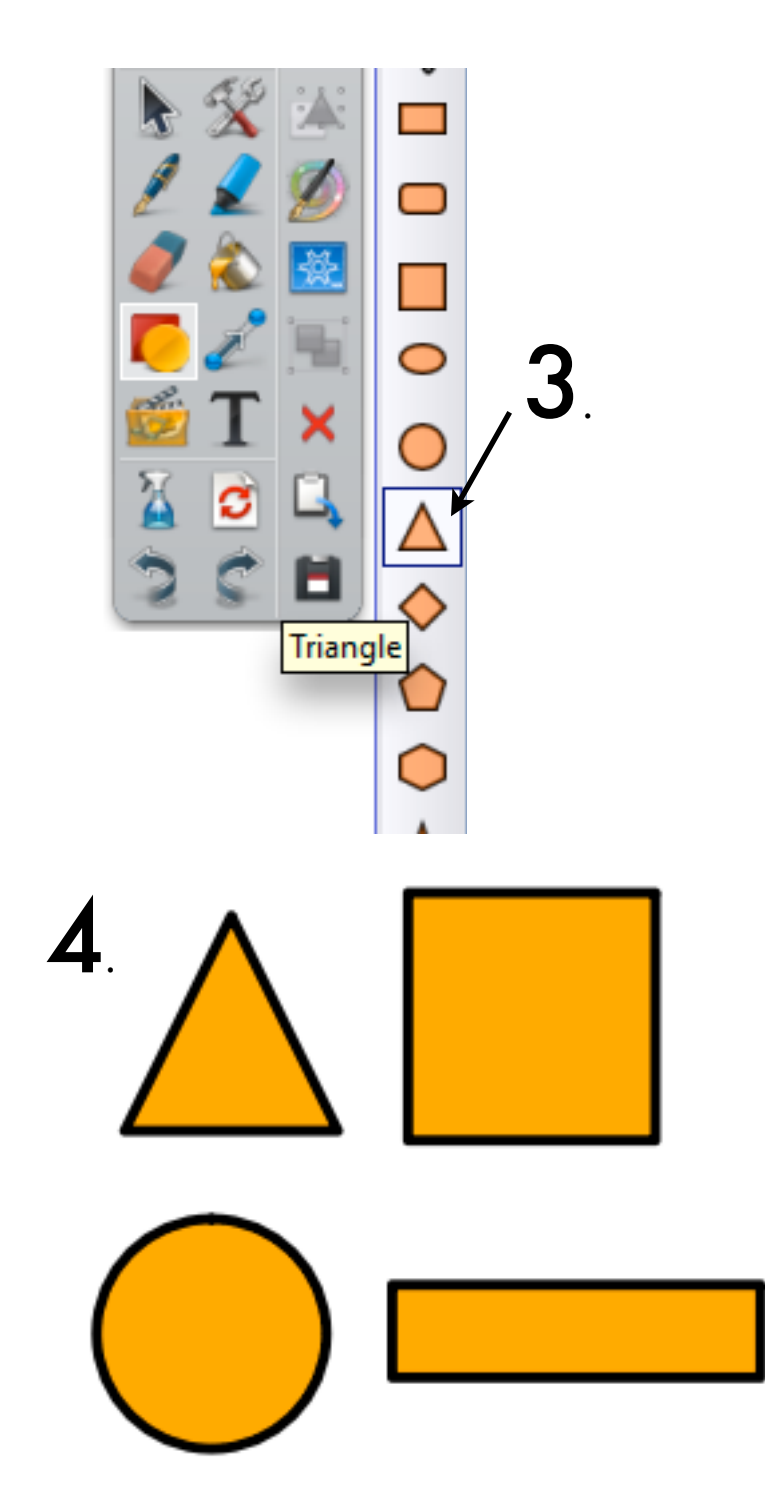

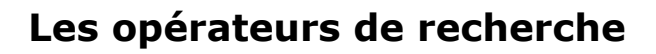

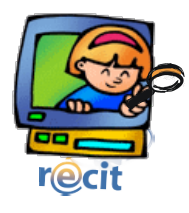

# Généralités

Lorsque vous soumettez une requête de base, Google renvoie uniquement les pages Web qui contiennent tous les mots spécifiés (qu'ils soient adjacents ou non) ; par conséquent, pour mieux cibler votre recherche et obtenir une liste de résultats à la fois plus courte et plus pertinente, il suffit d'ajouter d'autres termes de recherche à votre requête. En spécifiant davantage de mots, les résultats deviennent un sous-ensemble spécifique des pages renvoyées par la requête originale, qui était « trop vague ».

## **Exclure des mots**

Pour exclure un mot de votre recherche, placez le signe moins ( - ) immédiatement devant ce mot. (Le signe moins doit être précédé d'un espace.)

## **Recherche d'expression**

Pour rechercher une expression (par exemple, « imprimante laser couleur »), utilisez des guillemets. Lorsque vous placez plusieurs mots entre guillemets (par exemple, " mots entre guillemets "), Google les considère comme une seule chaîne de caractères et recherche uniquement les documents qui contiennent ces mots dans la même séquence. Toutefois, cette règle ne s'applique pas aux « mots vides », qui exigent le signe plus ( + ) pour être pris en compte.

Les recherches portant sur plusieurs mots placés entre guillemets sont particulièrement utiles pour retrouver une citation, un proverbe, un titre de livre ou de film, un titre ou un vers de chanson, un lieu géographique, un personnage célèbre.

Certains caractères sont reconnus par Google comme connecteurs d'expression : tiret ( - ), barre oblique standard ( / ), point ( . ), signe égal ( = ).

# **Opérateurs de ciblage**

Certaines chaînes de caractères, ou « opérateurs », modifient le comportement de Google. Par exemple, l'opérateur « site: » (sans les guillemets). Pour limiter la recherche à un site ou à un domaine spécifique, utilisez la syntaxe « site:domaine.com » dans le champ de recherche de Google.

| Type de recherche     | Exemple            | Description                                                                                                    |  |  |
|-----------------------|--------------------|----------------------------------------------------------------------------------------------------|--|--|
| un ou plusieurs mots  | moulin vent        | Trouve les documents contenant autant de mots<br>que possible et les présente par ordre de<br>pertinence.                                                        |  |  |
| mots entre guillemets | "énergie éolienne" | Trouve précisément la suite de caractères entre guillemets.                                                                                                    |  |  |
| lettres majuscules    | VENT               | Trouve les mots contenant les lettres<br>majuscules seulement; les requêtes en lettres<br>minuscules ne font pas la distinction.                                 |  |  |
| mot obligatoire       | +énergie +éolienne | Trouve les pages contenant au moins les mots<br>précédés du symbole "+" .                                                                                        |  |  |
| mot exclus            | énergie -éolienne  | Exclut les pages contenant le mot précédé du symbole "-" .                                                                                                    |  |  |
| troncature            | vent*              | Trouve les pages contenant les mots composés<br>au moins des caractères précédant le caractère<br>de troncature (ex. pour "vent*": venteux, ventricule,<br>etc.) |  |  |

# **Opérateurs Booléens**

| Symbole | Signification | Exemple                     | Description                                                                    |  |  |
|---------|---------------|-----------------------------|--------------------------------------------------------------------------------|--|--|
| OR      | ou            | énergie éolienne OR solaire | Trouve les documents contenant l'une de ces<br>énergies.                       |  |  |
| -       | sauf          | énergie éolienne -solaire   | Exclut l'énergie solaire des résultats.                                        |  |  |
| +       | et            | énergie +éolienne           | Trouve les documents précisément sur le mot, tel que vous l'avez orthographié. |  |  |

# Enregistrement à l'aide d'un microphone

# Réglez le volume d'enregistrement.

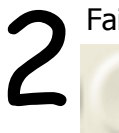

Faites un essai pour vérifier les niveaux.

Cliquez sur le bouton **Enregistrer** et captez quelques secondes de son.

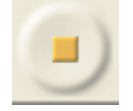

Cliquez sur le bouton **Arrêt** pour stopper l'enregistrement.

Supprimez la piste d'essai.

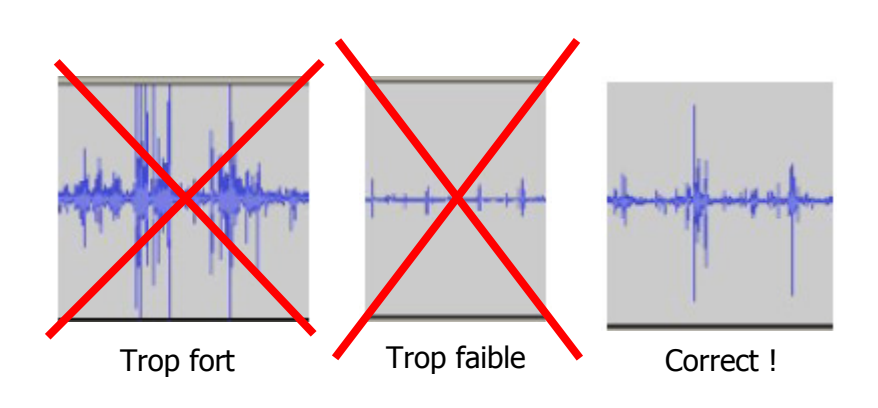

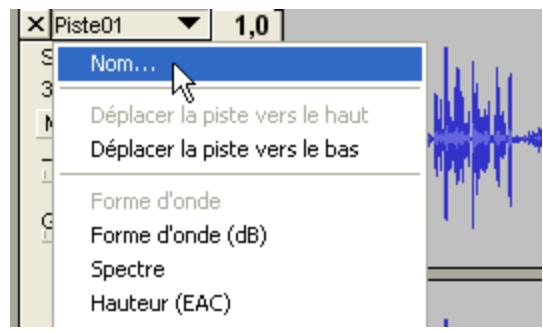

Enregistrez tout le texte d'un personnage, puis cliquez sur arrêt. Prendre soin de laisser un peu de <u>silence</u> **AVANT** et **APRÈS** chaque réplique.

Enregistrez autant de pistes qu'il y a de personnages. Nommez chaque piste pour vous aider à faire votre montage.

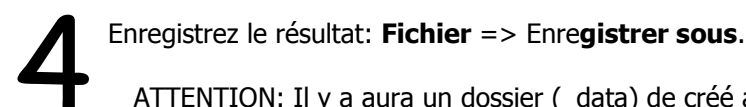

ATTENTION: Il y a aura un dossier (\_data) de créé ainsi que deux fichiers (.aup et .bak). Si vous voulez déplacer votre enregistrement, vous devez déplacer ensemble le dossier ainsi que les deux fichiers.

© Karine St-Georges Cs des Chênes 2009

# Exporter le montage en format *wav* ou en format *mp3*

| Fichier         Edition         Affichage         Projet         Générer         Effet           Nouveau         Ctrl+N           Ouvrir         Ctrl+O           Fermer         Ctrl+W                                                        | Pour exploiter votre montage dans un autre logiciel, vous devez l'exporter dans un format universel.                                                                                                    |  |  |  |
|----------------------------------------------------------------------------------------------------|----------------------------------------------------------------------------------------------------|--|--|--|
| Enregistrer le projet Ctrl+S<br>Enregistrer le projet sous                                                                                                    |                                                                                                    |  |  |  |
| Exporter en WAV  Exporter la sélection en WAV                                                                                                    | <ul> <li>Le format <i>wav</i> offre la meilleure qualité sonore mais occupe beaucoup de place sur le disque dur.</li> <li>Le format <i>mp3</i> offre une qualité sonore acceptable et divise environ par 10 l'espace nécessaire sur le disque dur. Le <i>mp3</i> est le format standard d'Internet.</li> <li>Le format <i>Ogg Vorbis</i> est un format libre. Il offre une qualité sonore légèrement supérieure au <i>mp3</i> tout en occupant un peu moins d'espace. Il faut un la significat activité des la set sur le distance des la signification peu moins d'espace.</li> </ul> |  |  |  |
| Exporter comme MP3<br>Exporter la sélection en MP3.                                                                                                    |                                                                                                    |  |  |  |
| Exporter comme Ogg Vorbis<br>Exporter la sélection en Ogg Vorbis                                                                                                    |                                                                                                    |  |  |  |
| Exporter les marqueurs<br>Export Multiple                                                                                                    | Si vous désirez télécharger Audacity, vous pouvez aller à l'adresse suivante:                                                                                                    |  |  |  |
| Mise en page<br>Imprimer                                                                                                    | <u>http://audacity.sourceforge.net/</u><br>Pour exporter en <i>mp3</i> , vous devez installer un utilitaire nommé                                                                                                    |  |  |  |
| Quitter                                                                                                    | LAME MP3 ENCODER. Il est possible de télécharger l'utilitaire au même en-<br>droit que le logiciel                                                                                                    |  |  |  |
| Attention       Image: Comparison of the second methangées en deux canaux stéréo         Dans le fichier exporté, vos pistes seront mélangées en deux canaux stéréo         Image: Ne plus montrer cet avertissement.         Image: Image: DK | 3 Choisir un emplacement pour le fichier,<br>donner un nom au fichier et enregistrer.                                                                                                    |  |  |  |
| Cliquez sur OK.                                                                                                    | © Karine St-Georges 11<br>Cs des Chênes 2009                                                                                                    |  |  |  |